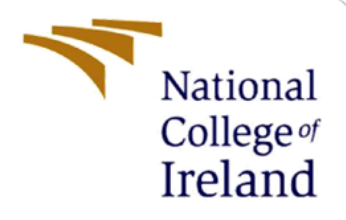

# **Configuration Manual**

Industrial Internship MSc Cybersecurity

Roopesh Srivastava Student ID: 22164162

School of Computing National College of Ireland

Supervisor: Jawad Salahuddin

## **National College of Ireland**

### **MSc Project Submission Sheet**

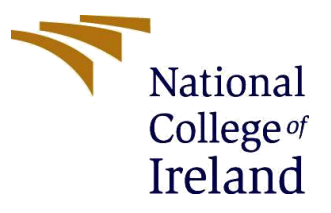

#### School of Computing

Student

Name: Roopesh Srivastava

Student ID: 22164162

Programme: MSc Cybersecurity

Year: 2023-24

Module: Industrial Internship

Lecturer: Jawad Salahuddin

Submission Due Date: 05-01-2024

Project Title: A comprehensive security approach to mitigate Replay and MITM attacks in LoRaWAN protocol.

#### **Word Count:** 1193 Page Count: 14

I hereby certify that the information contained in this (my submission) is information pertaining to research I conducted for this project. All information other than my own contribution will be fully referenced and listed in the relevant bibliography section at the rear of the project.

ALL internet material must be referenced in the bibliography section. Students are required to use the Referencing Standard specified in the report template. To use other author's written or electronic work is illegal (plagiarism) and may result in disciplinary action.

Signature: Roopesh Srivastava

Date: 05-01-2024

### PLEASE READ THE FOLLOWING INSTRUCTIONS AND CHECKLIST

| Attach a completed copy of this sheet to each project (including multiple   |  |
|-----------------------------------------------------------------------------|--|
| copies)                                                                     |  |
| Attach a Moodle submission receipt of the online project                    |  |
| submission, to each project (including multiple copies).                    |  |
| You must ensure that you retain a HARD COPY of the project,                 |  |
| both for your own reference and in case a project is lost or mislaid. It is |  |
| not sufficient to keep a copy on computer.                                  |  |

Assignments that are submitted to the Programme Coordinator Office must be placed into the assignment box located outside the office.

| Office Use | Only |
|------------|------|
|------------|------|

| Office Use Only                  |  |
|----------------------------------|--|
| Signature:                       |  |
| Date:                            |  |
| Penalty Applied (if applicable): |  |

ii

# **Configuration Manual**

Roopesh Srivastava Student ID: 22164162

# **1** Introduction:

This document provided a step-by-step guide to run the implementation model of the research. We have used MATLAB and GNU radio for creation of simulation of LoRa network and the flow diagram for the LoRa Transmitter and receiver respectively. The simulation involves defining the pilot signal of 868 MHz and channel bandwidth of 125 KHz. A separate model has been created to simulate the PoC of the proposed encryption scheme as per the solution of the research. The simulation utilizes different Simulink libraries, Channel blocks, Python and C programming language. The encryption scheme has been made in C and has been physically implemented in ESP32 general purpose chip. Further the GNU radio Companion software has been used to create a flow graph of LoRa transmitter and receiver to create an SDR based LoRa solution. This configuration manual gives synopsis on the guide to set up the simulation environment and execute the project successfully.

# 2 Simulation Set up:

**Step 1:** The first step is to download and install the simulation environment. We have used MATLAB version *R2023a* for this research. The MATLAB version can be downloaded using this link: <u>https://matlab.mathworks.com/</u>

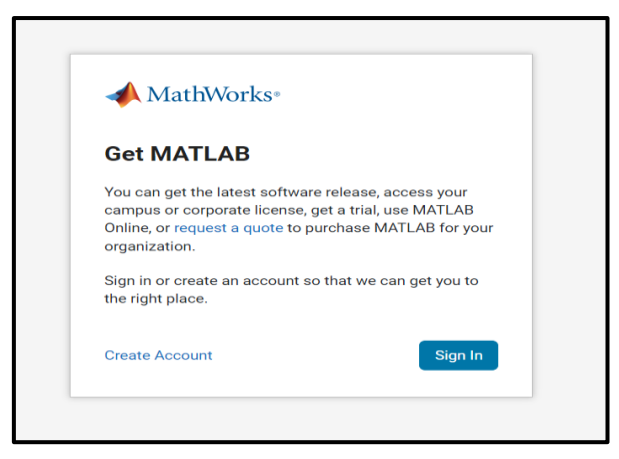

Figure 1: Sign In

**Step 2:** Upon finishing the account setup and sign-in procedure, we must download the MATLAB desktop client. Clicking the R2023a version button will start the download of the installer

|    | I ne Matn works, inc. Software License Agreement                                                                                                    |
|----|----------------------------------------------------------------------------------------------------|
|    | THIS IS THE SOFTWARE LICENSE AGREEMENT (THE "AGREEMENT") OF THE MATHWORKS, INC. ("MATHWORKS")<br>FOR THE PROGRAMS. THE PROGRAMS ARE LICENSED, NOT SOLD. READ THE TERMS AND CONDITIONS OF THIS<br>AGREEMENT CAREFULLY BEFORE COPYING, INSTALLING, OR USING THE PROGRAMS. FOR INFORMATION ABOUT<br>YOUR LICENSE OFFERING, CONSULT THE PROGRAM OFFERING GUIDE PRESENTED AFTER THE AGREEMENT. |
|    | THE AGREEMENT REPRESENTS THE ENTIRE AGREEMENT BETWEEN YOU (THE "LICENSEE") AND MATHWORKS CONCERNING YOUR RIGHTS TO INSTALL AND USE THE PROGRAMS UNDER THE LICENSE OFFERING YOU ACQUIRE.                                                                                                    |
|    | YOU MUST ACCEPT THE TERMS OF THIS AGREEMENT TO COPY, INSTALL, OR USE THE PROGRAMS. IF YOU DO NOT ACCEPT THE LICENSE TERMS, THEN YOU MUST IMMEDIATELY STOP USING THE PROGRAMS.                                                                                                    |
|    | IF YOU TERMINATE THIS LICENSE FOR ANY REASON WITHIN THIRTY (30) DAYS OF PROGRAM DELIVERY (THE "ACCEPTANCE PERIOD") YOU WILL RECEIVE A FULL REFUND FROM THE AUTHORIZED DISTRIBUTOR FROM WHOM YOU ACQUIRED THE PROGRAMS OF FROM MATHWORKS IF YOU ACQUIRED THE PROGRAMS DIRECTLY                                                                                                    |
| Do | you accept the terms of the license agreement?   Yes ONO  Next  Cancel                                                                                                    |

Figure 2: License Agreement

| LICENSING DESTINATION PRODUCTS OPTIONS CONFIRMATION     Select license      i conses:    icense       icense       icense | ks Product Installer |                    |          |                        |                    |
|----------------------------------------------------------------------------------------------------|----------------------|--------------------|----------|------------------------|--------------------|
| LICENSING         DESTINATION         PRODUCTS         OPTIONS         CONFIRMATION                                                                                                    | R202                 | 3•                 |          |                        | Advanced Options - |
| Select license                                                                                                    | LICENSING            | DESTINATION        | PRODUCTS | OPTIONS                | CONFIRMATION       |
| Select license:         License Use and Option         40705117       MATLAB (Individual)         Academic - Total Headcount                                                                                                    | 0                    | 0                  | 0        | 0                      | 0                  |
| Licenses:   License Label License Use and Option   40705117 MATLAB (Individual) Academic - Total Headcount     Enter Activation Key:     Enter Activation Key:                                                                                                    | Select li            | cense              |          |                        |                    |
| License     Label     License Use and Option       40705117     MATLAB (Individual)     Academic - Total Headcount                                                                                                    | License              | s:                 |          |                        |                    |
| 40705117 MATLAB (Individual) Academic - Total Headcount                                                                                                    | License              | e Label            |          | License Use and Optic  | on                 |
| Center Activation Key:                                                                                                    | 407051               | 17 MATLAB (Individ | dual)    | Academic - Total Heado | count              |
| Next                                                                                                    | ⊖ Enter Ad           | ctivation Key: 🚯   |          |                        |                    |
|                                                                                                    |                      |                    |          |                        | Next               |

**Figure 3:Activation Key** 

**Step 3:** Choose installation folder for MATLAB, we select all the default options and install all the Simulink libraries in the list. This will begin the installation.

| 📣 MathW | orks Product Installer |                       |          |              | _                |     |
|---------|------------------------|-----------------------|----------|--------------|------------------|-----|
| -       | A R202                 | 3 🖬                   |          |              | Advanced Options | ] ? |
|         |                        |                       | PRODUCTS | OPTIONS<br>O |                  |     |
|         | Select de              | estination folder     |          |              |                  |     |
|         | C:\Prog                | ram Files\MATLAB\R202 | За       |              | Browse           |     |
|         | Restore D              | efault                |          |              |                  |     |
|         |                        |                       |          |              | Next             |     |

Figure 4: Installation Path

| 📣 MathWo | orks Product Installer |                           |                    |              | — [                | × |
|----------|------------------------|---------------------------|--------------------|--------------|--------------------|---|
| -        | A R20                  | 23•                       |                    |              | Advanced Options - | ? |
|          |                        |                           | PRODUCTS           | OPTIONS<br>O | CONFIRMATION       |   |
|          | Select                 | products (recommend       | led products are p | reselected)  |                    |   |
|          |                        | Select All                |                    |              |                    |   |
|          | ~                      | MATLAB                    |                    |              | A                  |   |
|          | 1                      | Simulink                  |                    |              |                    |   |
|          | <b>~</b>               | 5G Toolbox                |                    |              |                    |   |
|          | ✓                      | Aerospace Blockset        |                    |              |                    |   |
|          | ~                      | Aerospace Toolbox         |                    |              |                    |   |
|          | ✓                      | Antenna Toolbox           |                    |              |                    |   |
|          | ~                      | Audio Toolbox             |                    |              |                    |   |
|          | ✓                      | Automated Driving Toolbox |                    |              |                    |   |
|          | ~                      | AUTOSAR Blockset          |                    |              |                    |   |
|          | 1                      | Bioinformatics Toolbox    |                    |              |                    |   |
|          | <b>v</b>               | Bluetooth Toolbox         |                    |              | •                  |   |
|          |                        |                           |                    |              | Next               |   |
|          |                        |                           |                    |              |                    |   |
|          |                        |                           |                    |              |                    |   |
|          |                        |                           |                    |              |                    |   |
|          |                        |                           |                    |              |                    |   |

Figure 5: Products

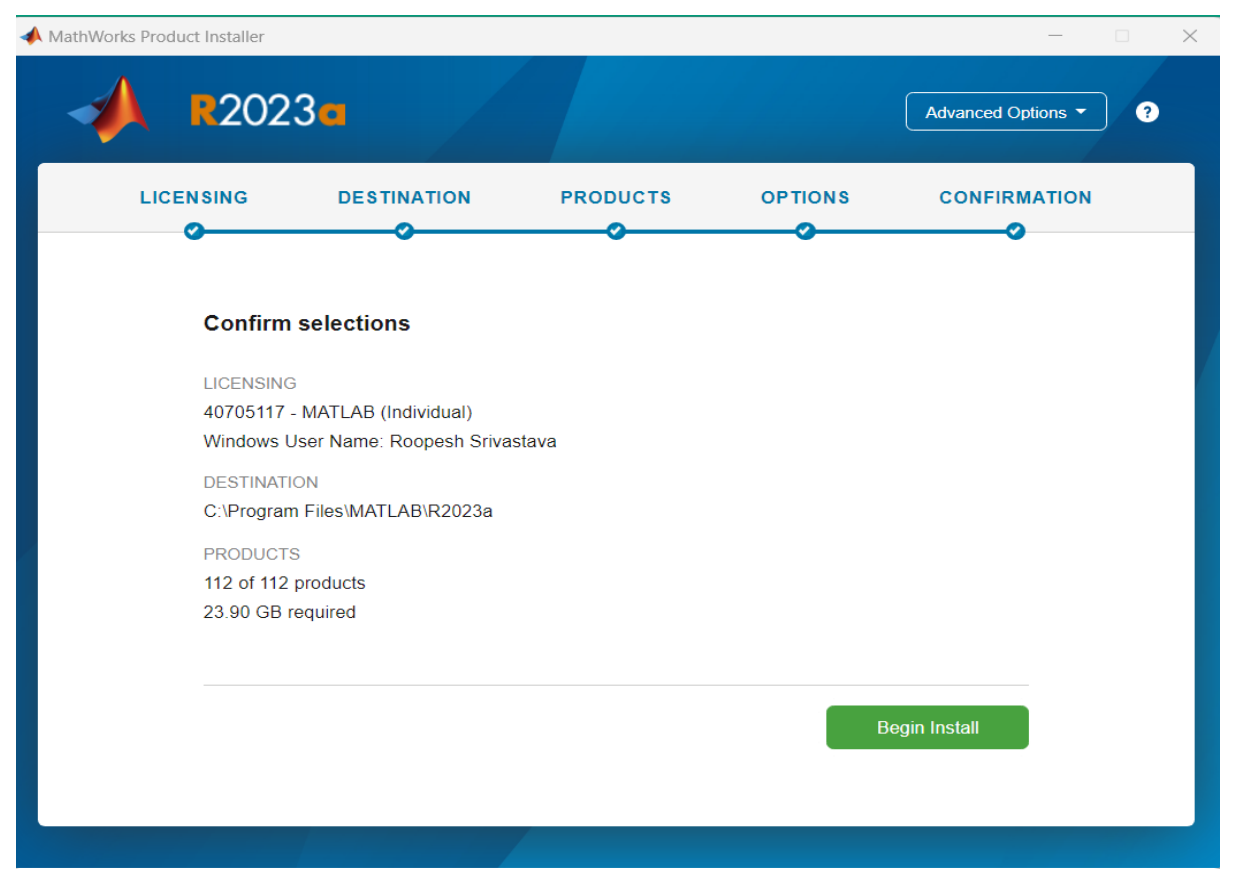

**Figure 6: Confirmation** 

## Step 4: Activate the MATLAB

| Installation Complete         Your installation may require additional configuration steps.         To accelerate computations with the following products, a supported compiler is required:         Fixed-Point Designer         SimBiology | •        |
|----------------------------------------------------------------------------------------------------|----------|
| Installation Complete<br>Your installation may require additional configuration steps.<br>To accelerate computations with the following products, a supported compiler is required:<br>Fixed-Point Designer<br>SimBiology                     | *        |
| Your installation may require additional configuration steps.<br>To accelerate computations with the following products, a supported compiler is required:<br>Fixed-Point Designer<br>SimBiology                                              | <b>^</b> |
| To accelerate computations with the following products, a supported compiler is required:<br>Fixed-Point Designer<br>SimBiology                                                                                                    |          |
| Fixed-Point Designer                                                                                                    |          |
| Simploigy                                                                                                    | - 1      |
| The following products require a supported compiler:                                                                                                    |          |
| Embedded Coder<br>MATLAB Coder<br>Simulink Coder                                                                                                    |          |
| MATLAB Compiler requires a supported compiler for creation of Excel add-ins.                                                                                                    | -        |

**Figure 7:Installation Completion** 

Step 5: Open the simulation program and launch the MATLAB R2023a client.

| 📣 MATLAB R2023a -               | academic u      | se              |                         |                                                               |           |                                                        |                      |        |                                                                                           |         |                                                                                                    |                                                            | —     |           |
|---------------------------------|-----------------|-----------------|-------------------------|---------------------------------------------------------------|-----------|--------------------------------------------------------|----------------------|--------|-------------------------------------------------------------------------------------------|---------|----------------------------------------------------------------------------------------------------|------------------------------------------------------------|-------|-----------|
| HOME                            | PLOTS           | APPS            |                         |                                                               |           |                                                        |                      |        | 1 % 4 4                                                                                   | 9 ¢ 🗗   | 1 ? 🖲                                                                                                    | Search Documentat                                          | ion 🔎 | 🌲 Sign In |
| New New N<br>Script Live Script | lew Open<br>▼ ▼ | G Find Files    | Import Clea<br>Data Dat | Nariable ▼<br>Bave Workspace<br>Clear Workspace ▼<br>VARIABLE | Favorites | Analyze Code<br>Run and Time<br>Clear Commands<br>CODE | Simulink<br>SIMULINK | Layout | <ul> <li>Preferences</li> <li>Set Path</li> <li>Parallel </li> <li>ENVIRONMENT</li> </ul> | Add-Ons | Help     Help     ✓     ✓     ✓     ✓     ✓     ✓     ✓     ✓     ✓     ✓     ✓     ✓     ✓     ✓     ✓     ✓     ✓     ✓     ✓     ✓     ✓     ✓     ✓     ✓     ✓     ✓     ✓     ✓     ✓     ✓     ✓     ✓     ✓     ✓     ✓     ✓     ✓     ✓     ✓     ✓     ✓     ✓     ✓     ✓     ✓     ✓     ✓     ✓     ✓     ✓     ✓     ✓     ✓     ✓     ✓     ✓     ✓     ✓     ✓     ✓     ✓     ✓     ✓     ✓     ✓     ✓     ✓     ✓     ✓     ✓     ✓     ✓     ✓     ✓     ✓     ✓     ✓     ✓     ✓     ✓     ✓     ✓     ✓     ✓     ✓     ✓     ✓     ✓     ✓     ✓     ✓     ✓     ✓     ✓     ✓     ✓     ✓     ✓     ✓     ✓     ✓     ✓     ✓     ✓     ✓     ✓     ✓     ✓     ✓     ✓     ✓     ✓     ✓     ✓     ✓     ✓     ✓     ✓     ✓     ✓     ✓     ✓     ✓     ✓     ✓     ✓     ✓     ✓     ✓     ✓     ✓     ✓     ✓     ✓     ✓     ✓     ✓     ✓     ✓     ✓     ✓     ✓     ✓     ✓     ✓     ✓     ✓     ✓     ✓     ✓     ✓     ✓     ✓     ✓     ✓     ✓     ✓     ✓     ✓     ✓     ✓     ✓     ✓     ✓     ✓     ✓     ✓     ✓     ✓     ✓     ✓     ✓     ✓     ✓     ✓     ✓     ✓     ✓     ✓     ✓     ✓     ✓     ✓     ✓     ✓     ✓     ✓     ✓     ✓     ✓     ✓     ✓     ✓     ✓     ✓     ✓     ✓     ✓     ✓     ✓     ✓     ✓     ✓     ✓     ✓     ✓     ✓     ✓     ✓     ✓     ✓     ✓     ✓     ✓     ✓     ✓     ✓     ✓     ✓     ✓     ✓     ✓     ✓     ✓     ✓     ✓     ✓     ✓     ✓     ✓     ✓     ✓     ✓     ✓     ✓     ✓     ✓     ✓     ✓     ✓     ✓     ✓     ✓     ✓     ✓     ✓     ✓     ✓     ✓     ✓     ✓     ✓     ✓     ✓     ✓     ✓     ✓     ✓     ✓     ✓     ✓     ✓     ✓     ✓     ✓     ✓     ✓     ✓     ✓     ✓     ✓     ✓     ✓     ✓     ✓     ✓     ✓     ✓     ✓     ✓     ✓     ✓     ✓     ✓     ✓     ✓     ✓     ✓     ✓     ✓     ✓     ✓     ✓     ✓     ✓     ✓     ✓     ✓     ✓     ✓     ✓     ✓     ✓     ✓     ✓     ✓     ✓     ✓     ✓     ✓     ✓     ✓     ✓     ✓     ✓     ✓     ✓     ✓     ✓     ✓     ✓     ✓     ✓     ✓     ✓     ✓     ✓     ✓     ✓     ✓     ✓     ✓     ✓     ✓     ✓     ✓     ✓ | Community Community Request Support Learn MATLAB RESOURCES |       | Ā         |
|                                 | ► C: ► U        | Isers • Roopesh | Srivastava 🕨            | Documents  MATLAB                                             |           |                                                        |                      |        |                                                                                           |         | -                                                                                                    | 11                                                         |       | ۹ ۲       |
| Current Folder                  |                 | (*              | ) Command               | Window                                                        |           |                                                        |                      |        |                                                                                           |         | (1)                                                                                                    | Workspace                                                  |       | ۲         |
| LGRa_Rxm                        |                 |                 | f. >>                   |                                                               |           |                                                        |                      |        |                                                                                           |         |                                                                                                    | Name *                                                     | value |           |
| Details<br>Select a fi          | le to view d    | ↓<br>etails     |                         |                                                               |           |                                                        |                      |        |                                                                                           |         |                                                                                                    |                                                            |       |           |

Figure 8: MATLAB GUI

## **3** Running the simulation:

This sets up the simulation environment, now to run the simulation, files are required to be extracted in the path and thereafter are made to run in a specific order so that the Simulink model files receives the node signals and can generate network traffic. Zip file contains multiple files. We need to run specific files for specific tasks.

**Step 1:** It is necessary to extract and copy the zip file to the location of the MATLAB folder. We can then add the code files to the path for execution by doing this.

| $\leftarrow$ $\rightarrow$ | ŕ            | 1    | C                             |                  |                |        | Search |
|----------------------------|--------------|------|-------------------------------|------------------|----------------|--------|--------|
| 🕀 New ~                    |              |      | □ [ī @] & Iī î\ Sort ~        |                  |                |        |        |
| A Home                     |              |      | Name                          | Date modified    | Туре           | Size   |        |
| <br>Galler                 |              |      | New folder                    | 17/12/2023 18:53 | File folder    |        |        |
| > 🜰 OneDr                  | rive - Perso | ona  | 🖿 slprj                       | 11/12/2023 23:17 | File folder    |        |        |
|                            |              |      | RES AES                       | 11/12/2023 22:44 |                |        |        |
| 🥅 Deskto                   | ор           |      | 🖻 iot                         |                  | PNG File       |        |        |
| 🕹 Down                     | loads        |      | 💁 LoRaNw10Node                | 28/12/2023 17:33 | Simulink Model |        |        |
| 📔 Docur                    |              |      | LoRaNw10Node.slx.original     | 12/12/2023 00:54 | ORIGINAL File  | 77 КВ  |        |
| 🔀 Picture                  | es           | *    | LoRaNw10Node.six.r2017b       | 11/12/2023 22:43 | R2017B File    | 40 KB  |        |
| 🕗 Music                    |              |      | 🔁 LoRaNw10Node                |                  | Simulink Cache |        |        |
| 📔 Video:                   |              |      | 🛅 matlab                      | 11/12/2023 22:44 | MATLAB Data    |        |        |
| 🚞 auther                   | ntication in | ı lo | Packet_Radio_Network_TxRx_lib | 11/12/2023 22:43 | Simulink Model | 108 KB |        |
| 🦰 Tynate                   | ech          |      | PacketizedData10Node          | 11/12/2023 22:44 | MATLAB Code    |        |        |
| 🚞 Finalss                  | sss          |      | PacketizedRadio10_Data        | 11/12/2023 22:43 | MATLAB Data    |        |        |
| Screen                     | nshots       |      | ne yprime                     | 11/12/2023 22:44 |                |        |        |
|                            |              |      | M yprime                      |                  | MATLAB Mex     | 19 KB  |        |
| 🗦 💻 This Po                | c            |      |                               |                  |                |        |        |
| >  Netwo                   | ork          |      |                               |                  |                |        |        |

**Step 2**: To generate the LoRa beacon signal, we need to run the *Pilot.m* file after running the *LoRa\_Tx* and *LoRa\_Rx* files. Here we can see the difference in the

beacon based on center frequency, bandwidth, and the spreading factor. This is essential to understand the LoRa transmission signal.

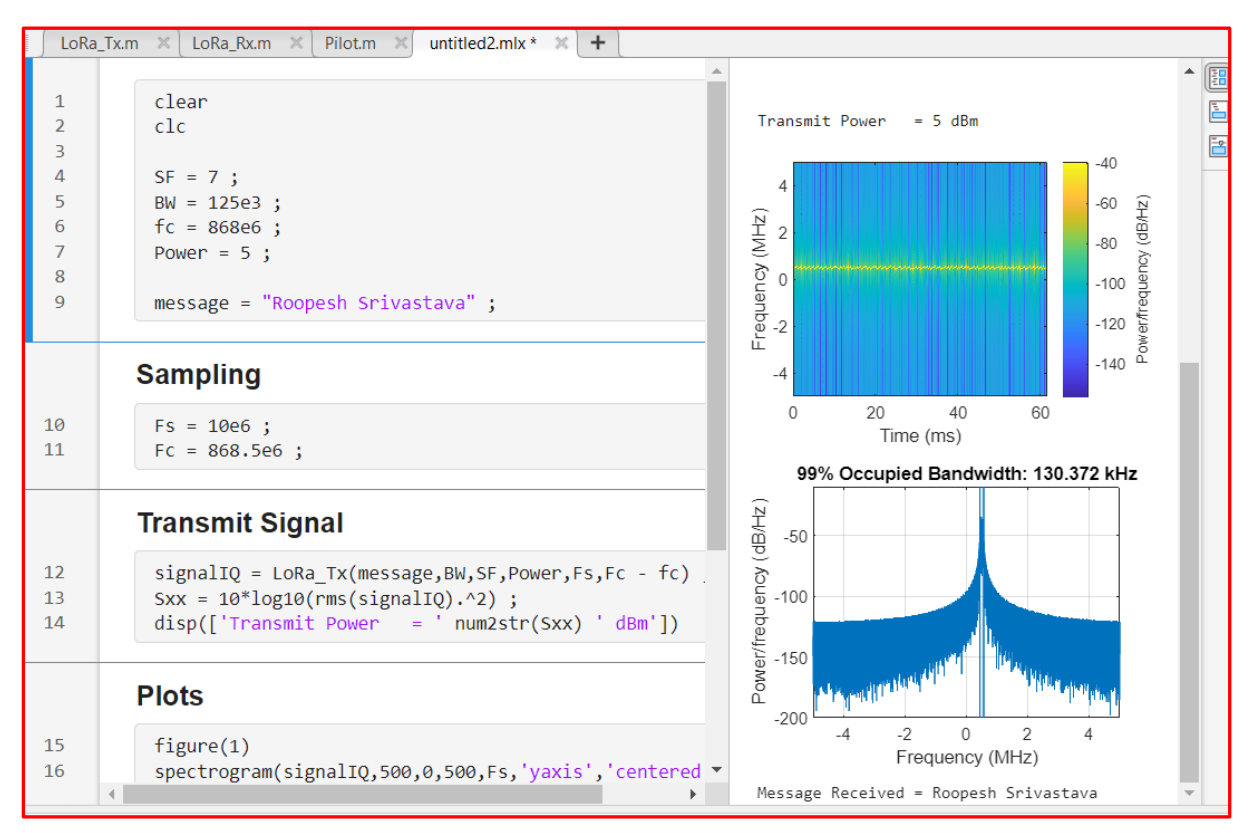

Figure 9: LoRa Pilot Simulation

In the above we have used the following

- Spreading Factor 7
- Channel BW 125KHz
- Centre Frequency 868MHz
- Power 5dBm
- Message "Roopesh Srivastava"

The simulation creates a LoRa pilot signal with the message and sends it to the  $LoRa_Tx$  file. In the  $LoRa_Tx$  file, a payload is created using the message. Thereafter a packet is created by encoding the payload. Thereafter the chirping of the packet takes place by a spreading factor of 7. The bits are then interleaved and subsequently an IQ signal at center frequency of 868MHZ with bandwidth of 125KHz is created.

This IQ signal is then passed to the *LoRa\_Rx* file along with other parameters to carryout the reverse process as the transmitter to retrieve the message.

This simulation completely describes the entire process of signal processing as per LoRa standard protocol.

Here the effect of changing the parameters on the signal can be studied.

**Step 3:** To simulate the data processing, a Simulink model has been created. This model carries out creation of data frame from the payload after adding the Cyclic redundancy check. The frame structure has been defined as per LoRa protocol. To run simulation, we need to run the Node frame file labelled (*Packetized3Node.m*). Upon running this file, the MATLAB generates the data frame and the ack frame. This also sends traffic to the Simulink model where it is being called. The 'Packetized3Node.m' file contains the transmitter frames and receiver ack frames for all nodes and gateway.

| 📝 Editor | r - Pacl | ketizedData10Node.m 💿 🗙 🐼 Scopes - Rx Signal Power                                                                   |     |
|----------|----------|----------------------------------------------------------------------------------------------------|-----|
| Pack     | cetized  | Data10Node.m 🗶 🕇                                                                                                    |     |
| 16       |          |                                                                                                    | * Q |
| 17       |          | clear                                                                                                    | Ŭ   |
| 18       |          |                                                                                                    |     |
| 19       |          | % Load AGC and SYNC symbols. They are taken from data sequence "AGC_SYNC_Data"                                       |     |
| 20       |          | load AGC_SYNC_Data; % Load AGC bits, SYNC bits, and st, the QPSK symbol string for DFE training. The training string |     |
| 21       | -        | % is the QPSK symbols of the bit string of AGC and                                                                   |     |
| 22       | L        | % SYNC. The modulation rate is 2 bits per symbol.                                                                    |     |
| 23       |          |                                                                                                    |     |
| 24       |          | % Generate Data Frame TxData for all 11 Ndoes (i=1,2,3)                                                              |     |
| 25       | 두        | for i=1:11                                                                                                    |     |
| 26       |          |                                                                                                    |     |
| 27       |          | TxData.Agc=ppdu_bb(1:50,1); %Load AGC signal, 2 bits per symbol                                                      |     |
| 28       |          | TxData.Sync=ppdu_bb(51:304); %Load Sync Signal, 2 bits per symbol                                                    |     |
| 29       |          |                                                                                                    |     |
| 30       |          | N=(130)*8;                                                                                                    |     |
| 31       |          | PyldLengthD=4+2+2+8+8+8+32+N+32; % PayLoadBitsSize= 4+2+2+8+8+8+32+N+32 = 1136 @N=130*8.                             |     |
| 32       |          | PyldLength=decimalToBinaryVector(PyldLengthD, 16); % Convert a decimal number to a binary vector                     |     |
| 33       |          |                                                                                                    |     |
| 34       |          | % Add CRC Checksum Using Matlab CRC Generator                                                                        |     |
| 35       |          | crcGen=comm.CRCGenerator();                                                                                          |     |
| 36       |          | x=logical(PyldLength)'; %CRC-16 with 16 Checksum                                                                     |     |
| 37       |          | plcrc=crcGen(x);                                                                                                    |     |
| 38       |          | TxData.PayloadLength=PyldLength'; %Load Payload Length                                                               |     |
| 39       |          | TxData.HeaderCrc=plcrc(17:32,1); %Load Header CRC                                                                    |     |
| 40       |          |                                                                                                    |     |
| 41       | P        | % Generate the MAC Header                                                                                            |     |
| 42       |          | %   Type 4b   Version 2b   Reserved 2b   To Add 8b   From Add 8b                                                     |     |
| 43       | -        | % Seguence No. 8b  Time Stamp 32b                                                                                    | •   |

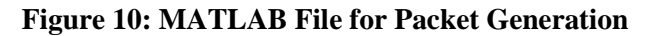

| Z Editor | - PacketizedData10Node.m                                                    | 💿 🗙 📣 Scopes - Rx Signal Power |   |
|----------|-----------------------------------------------------------------------------|--------------------------------|---|
| Packe    | etizedData10Node.m 🔀 🕂                                                      |                                |   |
| 96       | rng(11);                                                                    |                                | 0 |
| 97       | TxData.Payload=randi([0 1], [N 1]);                                         |                                | ~ |
| 98       | TxData.Payload(length(TxData.Payload),1)=0;                                 |                                |   |
| 99       | PyldBits=[ TxData.Type;                                                     |                                |   |
| 100      | TxData.Version;                                                             |                                |   |
| 101      | TxData.Reserved;                                                            |                                |   |
| 102      | TxData.ToAddress;                                                           |                                |   |
| 103      | TxData.FromAddress;                                                         |                                |   |
| 104      | TxData.SequenceNo;                                                          |                                |   |
| 105      | TxData.Time;                                                                |                                |   |
| 106      | TxData.Payload];                                                            |                                |   |
| 107      |                                                                             |                                |   |
| 108      | crcGen=comm.CRCGenerator('z^32+z^26+z^23+z^22+z^16+z^12+z^11+z^10+z^8       | /+z^7+z^5+z^4+z^2+z^1+1`);     |   |
| 109      | reset(crcGen);                                                              |                                |   |
| 110      |                                                                             |                                |   |
| 111      | PyldCRC=crcGen(PyldBits);                                                   |                                |   |
| 112      |                                                                             |                                |   |
| 113      | % Final TxData Frame is                                                     |                                |   |
| 114      | <pre>TxData.PayloadCRC=PyldCRC(length(PyldCRC)-31:length(PyldCRC),1);</pre> |                                |   |
| 115      | TxSignalBits= [TxData.Agc;                                                  |                                |   |
| 116      | TxData.Sync;                                                                |                                |   |
| 117      | TxData.PayloadLength;                                                       |                                |   |
| 118      | TxData.HeaderCrc;                                                           |                                |   |
| 119      | TxData.Type;                                                                |                                |   |
| 120      | TxData.Version;                                                             |                                |   |
| 121      | TxData.Reserved;                                                            |                                |   |
| 122      | TxData.ToAddress;                                                           |                                |   |
| 123      | TxData.FromAddress;                                                         |                                |   |
| 124      | TxData.SequenceNo;                                                          |                                |   |
| 125      | TxData.Time;                                                                |                                |   |
| 126      | TxData.Payload;                                                             |                                |   |
| 127      | TxData.PayloadCRCJ;                                                         |                                |   |
| 128      | if i1                                                                       |                                |   |
| 129      | TxDataBitsN1=TxSignalBits; % Rename the Data Frame for Noc                  | e1 *                           |   |

**Figure 11: Tx Data Frame Structure** 

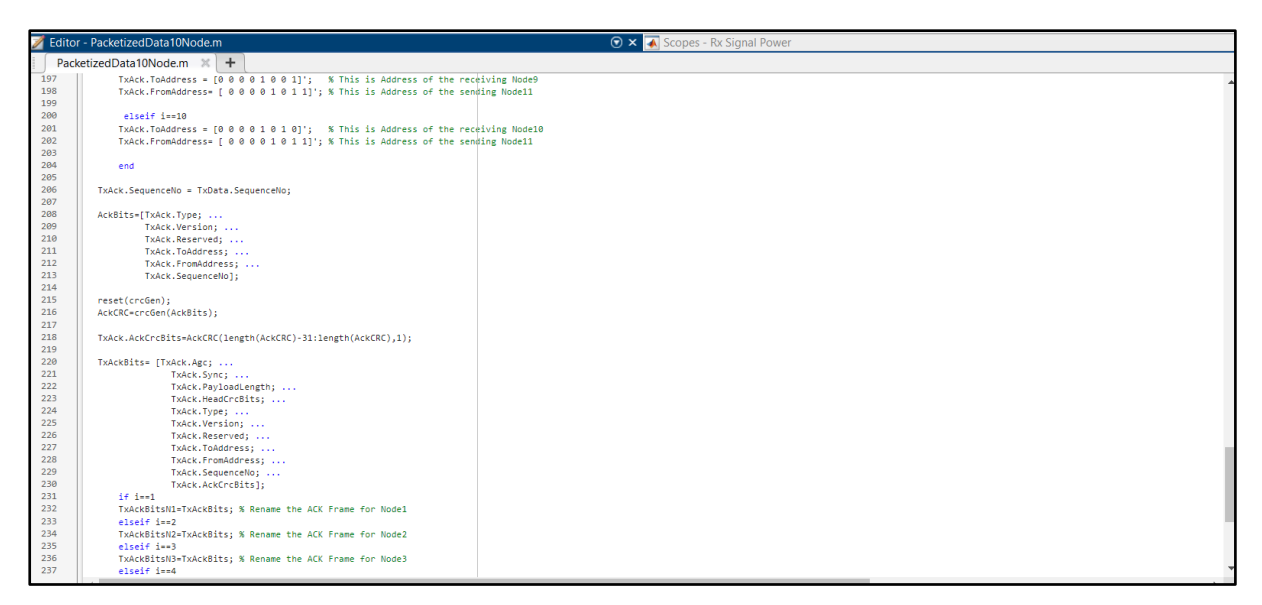

Figure 12: Ack Frame Structure

**Step 4:** We must now run the MALTAB data file labelled <PackatizedRadio\_Data.mat>, this file defines all the variables present in the code. These can be run or either loaded from the ".mat" file.

| 📣 Import                                                 | t Wizard                                                                                                    |                                                                        |                                                          |                                                                   |         |                                                                                                    | _             |       | $\times$ |
|----------------------------------------------------------|----------------------------------------------------------------------------------------------------|------------------------------------------------------------------------|----------------------------------------------------------|-------------------------------------------------------------------|---------|----------------------------------------------------------------------------------------------------|---------------|-------|----------|
| Select vari<br>Create<br>Create<br>Create<br>Variables i | iables to import using<br>variables matching p<br>vectors from each co<br>vectors from each ro<br>n C:\Users\Roopesh S              | checkboxes<br>review.<br>lumn using c<br>w using row<br>crivastava\Do  | olumn nam<br>names.                                      | es.<br>IATLAB\Sim                                                 | ulation | implementation\Packet                                                                                                    | izedRadio Dat | a.mat |          |
| Import<br>C<br>C<br>C<br>C<br>C<br>C<br>C                | Name A<br>TxAckBitsN1<br>TxAckBitsN2<br>TxAckBitsN3<br>TxDataBitsN1<br>TxDataBitsN2<br>TxDataBitsN3<br>TxDataBitsN3<br>txDataBitsN3 | Size<br>400x1<br>400x1<br>400x1<br>1472x1<br>1472x1<br>1472x1<br>500x1 | Bytes<br>3200<br>3200<br>11776<br>11776<br>11776<br>8000 | Class<br>double<br>double<br>double<br>double<br>double<br>double |         | 1         1         0         2       0         3       1         4       1         5       0         6       0         7       0         8       0         9       1         10       1         11       0         12       0         13       0         14       0         15       0         16       0 | -             |       | 8        |
| Help                                                     |                                                                                                    |                                                                        | <                                                        | Back                                                              | Next >  | Finish Genera                                                                                                    | te MATLAB coo | de Ca | ancel    |

**Figure 13: Simulation Variables** 

**Step 5:** Next we need to run the Simulink model file *Lora3Node.slx*. This runs the created Simulink model in which a 10-node network is defined which is connected to the gateway.

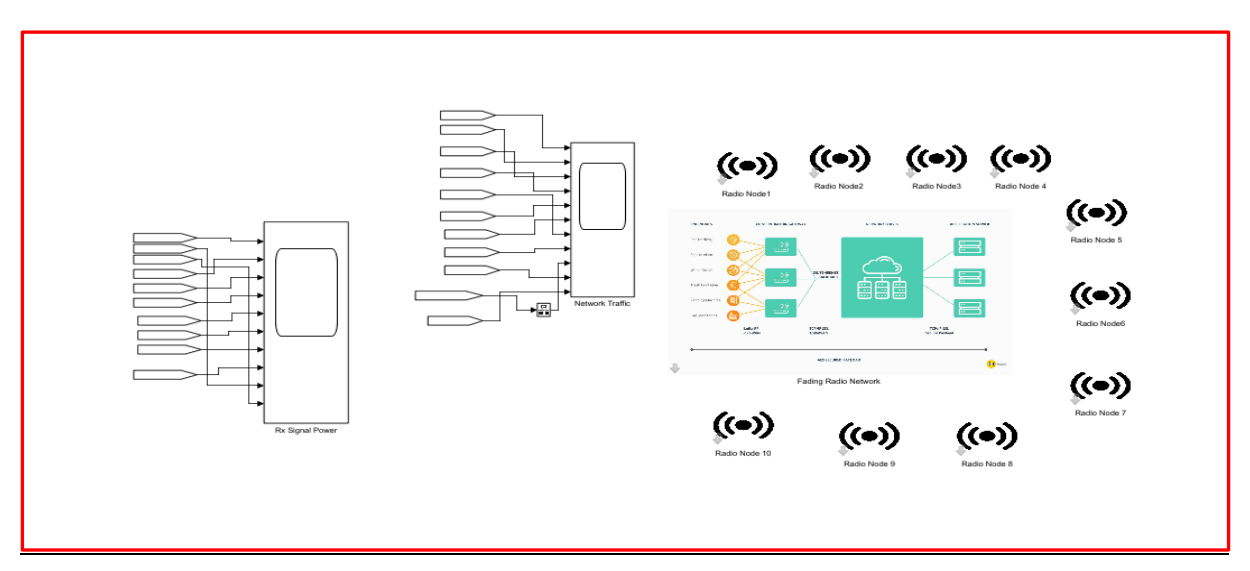

Figure 14: 10 nodes LoRa Network

Once the simulation starts, we can see the transmitted data and the received power at each node. We also see the plot for composite traffic reaching the gateway.

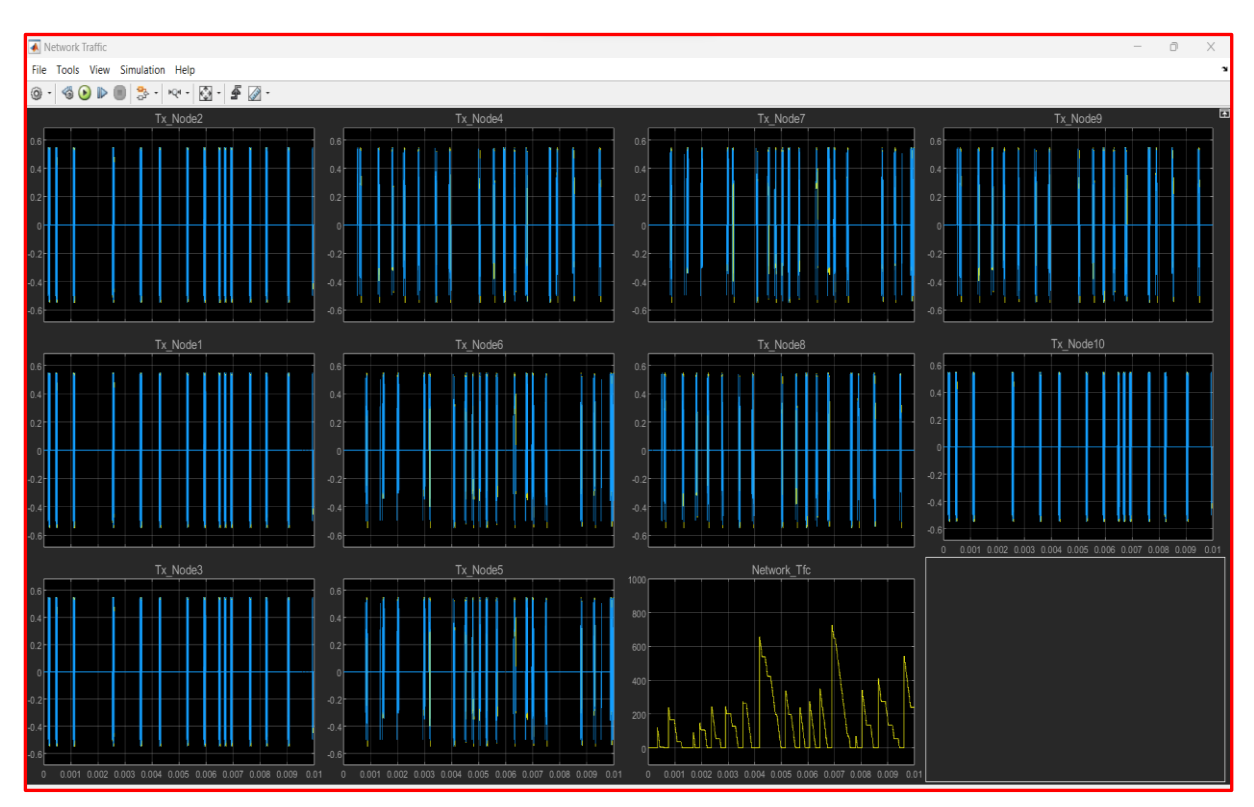

Figure 15 : Transmitted Data

| Rx Signal Power                                                                                                    | - 0 ×                                              |
|----------------------------------------------------------------------------------------------------|----------------------------------------------------|
| File Tools View Simulation Help                                                                                                    |                                                    |
| 8 • 6 ● ■ 8 + 4 • 1 ≤ • 4                                                                                                    |                                                    |
| Node1 Node7 Node7                                                                                                    | Node10                                             |
| 25 25                                                                                                    | 2.5                                                |
|                                                                                                    |                                                    |
|                                                                                                    |                                                    |
| 1.5                                                                                                    | 1.5                                                |
|                                                                                                    | 1                                                  |
|                                                                                                    | 0.5 110 11 1 1 1                                   |
| الطباب المساجر واستعرابه البالي البالية واستجرب ويستعرف المساليل المساجر واستعرابه المساجر المساجر واستعرابه المسابي                                                                                                    |                                                    |
|                                                                                                    | 0 0001 0002 0003 0004 0005 0006 0007 0008 0009 001 |
|                                                                                                    |                                                    |
|                                                                                                    |                                                    |
|                                                                                                    |                                                    |
|                                                                                                    |                                                    |
| 1.5                                                                                                    |                                                    |
|                                                                                                    |                                                    |
|                                                                                                    |                                                    |
| NI MARK MAY WARK WARK AND A AND A AND A ANALY AND A ANALY AND A ANALY AND A AND A ANALY AND A ANALY ANALY AND A ANALY AND A ANALY AND A ANALY AND A ANALY AND A ANALY ANALY AND A ANALY AND A ANALY AND A ANALY AND A ANALY ANALY |                                                    |
| ( مُحاطي الله الله الله من الله عن الله الله) • ( المعاطية علم الحد عله عن علم علم الله ( · ملك عله الله الله علم الله الله الله الله الله الله الله ال                                                                                                    |                                                    |
| Node3 Node6 Node9                                                                                                    |                                                    |
|                                                                                                    |                                                    |
|                                                                                                    |                                                    |
|                                                                                                    |                                                    |
| 1.5                                                                                                    |                                                    |
|                                                                                                    |                                                    |
| 0.5 44 4                                                                                                    |                                                    |
| الللك استجدار مراسية متنا الكالكان الكالكار مختبر وتراسية متكاكاتان الكاكر استجدار مراسية متنا الكاكر                                                                                                    |                                                    |
|                                                                                                    |                                                    |

Figure 16: Rx Signal Power

**Step 6:** Finally, to see the proposed solution we need to run the third simulation mode with name "*Encryption prototype.slx*"

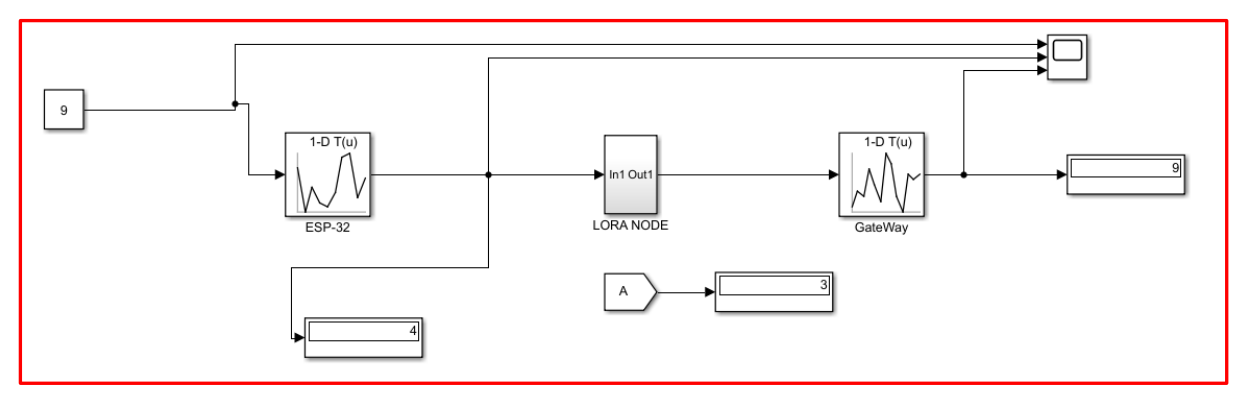

**Figure 17: Encryption PoC Model** 

As seen from the model above an original message of "9" was encoded as "4" by the ESP 32 and passed as payload to LoRa node which again encrypted it as "3" and send it to the gateway. At the gateway end two decryption were done one after the other to finally decode the original message as "9".

# 4 Monthly Internship Activity Report

The internship's duration was from  $25^{\text{th}}$  September  $2023 - 10^{\text{th}}$  December 2023.

| <ul> <li>Brudent Name: Roopesh Srivastava</li> <li>Brudent number: 22164162</li> <li>Company: Tynatech Ingeneous</li> <li>Month Commencing: October 2023</li> <li>1. Introduction to company catalog</li> <li>2. Introductory interaction with Solution team for <ul> <li>a. Water Management solution.</li> <li>b. Tynarace,</li> <li>c. Health Monitoring and Energy monitoring</li> </ul> </li> <li>3. Introduction to LoRaWan technology</li> <li>4. Research Work <ul> <li>a. Create a deck to summarise two papers on vulnerabilities in LoRaWan</li> <li>b. Create a deck to summarise two papers on vulnerabilities in LoRaWan</li> <li>c. Tie-up with Research team to work out the way forward.</li> </ul> </li> <li>5.</li> </ul>                                                                                                    | The Inte<br>you and<br>signed o<br>submiss | rnship Activity Report is a 1-page monthly summary of the activities performed by<br>what you have learned during that month. The Internship Activity Report must be<br>off by your Company and included in the configuration manual as part of the portfolio<br>ion. |
|----------------------------------------------------------------------------------------------------|--------------------------------------------|----------------------------------------------------------------------------------------------------|
| <ul> <li>Buddent number: 22164162</li> <li>Company: Tynatech Ingeneous</li> <li>Month Commencing: October 2023</li> <li>1. Introduction to company catalog</li> <li>2. Introductory interaction with Solution team for <ul> <li>a. Water Management solution.</li> <li>b. Tynarace,</li> <li>c. Health Monitoring and Energy monitoring</li> </ul> </li> <li>3. Introduction to LoRaWan technology</li> <li>4. Research Work <ul> <li>a. Create a deck to summarise two papers on vulnerabilities in LoRaWan</li> <li>b. Create a deck on Replay attack and Man-in-the-Middle attack in LoRaWan</li> <li>c. Tie-up with Research team to work out the way forward.</li> </ul> </li> <li>5.</li> </ul>                                                                                                    | Student                                    | Name: Roopesh Srivastava                                                                                                    |
| <ul> <li>Company: Tynatech Ingeneous</li> <li>Month Commencing: October 2023 <ol> <li>Introduction to company catalog</li> <li>Introductory interaction with Solution team for <ol> <li>Water Management solution.</li> <li>Tynarace,</li> <li>Health Monitoring and Energy monitoring</li> </ol> </li> <li>Introduction to LoRaWan technology</li> <li>Research Work <ol> <li>Create a deck to summarise two papers on vulnerabilities in LoRaWan</li> <li>Create a deck on Replay attack and Man-in-the-Middle attack in LoRaWan</li> <li>Create a deck on Replay attack and Man-in-the-Middle attack in LoRaWan</li> <li>Tie-up with Research team to work out the way forward.</li> </ol> </li> <li>Employer comments Roopesh is diligent and hard working. He has good uptake and has displayed goo understanding of the concepts. He made good efforts in day-to-day activities and his research topic.</li></ol></li></ul> | Student                                    | number: 22164162                                                                                                    |
| Annth Commencing: October 2023           1. Introduction to company catalog           2. Introductory interaction with Solution team for           a. Water Management solution.           b. Tynarace,           c. Health Monitoring and Energy monitoring           3. Introduction to LoRaWan technology           4. Research Work           a. Create a deck to summarise two papers on vulnerabilities in LoRaWan           b. Create a deck on Replay attack and Man-in-the-Middle attack in LoRaWan           c. Tie-up with Research team to work out the way forward.           5.   Employer comments Roopesh is diligent and hard working. He has good uptake and has displayed goo understanding of the concepts. He made good efforts in day-to-day activities and his research topic.                                                                                                    | Compan                                     | y: Tynatech Ingeneous                                                                                                    |
| <ol> <li>Introduction to company catalog</li> <li>Introductory interaction with Solution team for         <ul> <li>Water Management solution.</li> <li>Tynarace,</li> <li>Health Monitoring and Energy monitoring</li> </ul> </li> <li>Introduction to LoRaWan technology</li> <li>Research Work         <ul> <li>Create a deck to summarise two papers on vulnerabilities in LoRaWan</li> <li>Create a deck on Replay attack and Man-in-the-Middle attack in LoRaWan</li> <li>Tie-up with Research team to work out the way forward.</li> </ul> </li> <li>Employer comments         <ul> <li>Roopesh is diligent and hard working. He has good uptake and has displayed good understanding of the concepts. He made good efforts in day-to-day activities and his research topic.</li> </ul> </li> </ol>                                                                                                    | Month C                                    | Commencing: October 2023                                                                                                    |
| <ol> <li>Introduction to company catalog</li> <li>Introductory interaction with Solution team for         <ul> <li>Water Management solution.</li> <li>Tynarace,</li> <li>Health Monitoring and Energy monitoring</li> </ul> </li> <li>Introduction to LoRaWan technology</li> <li>Research Work         <ul> <li>Create a deck to summarise two papers on vulnerabilities in LoRaWan</li> <li>Create a deck on Replay attack and Man-in-the-Middle attack in LoRaWan</li> <li>Tie-up with Research team to work out the way forward.</li> </ul> </li> <li>Employer comments         <ul> <li>Roopesh is diligent and hard working. He has good uptake and has displayed good understanding of the concepts. He made good efforts in day-to-day activities and his research topic.</li> </ul> </li> </ol>                                                                                                    |                                            |                                                                                                    |
| <ul> <li>2. Introductory interaction with Solution team for <ul> <li>a. Water Management solution.</li> <li>b. Tynarace,</li> <li>c. Health Monitoring and Energy monitoring</li> </ul> </li> <li>3. Introduction to LoRaWan technology</li> <li>4. Research Work <ul> <li>a. Create a deck to summarise two papers on vulnerabilities in LoRaWan</li> <li>b. Create a deck on Replay attack and Man-in-the-Middle attack in LoRaWan</li> <li>c. Tie-up with Research team to work out the way forward.</li> </ul> </li> <li>5.</li> </ul> Employer comments Roopesh is diligent and hard working. He has good uptake and has displayed good understanding of the concepts. He made good efforts in day-to-day activities and his research topic.                                                                                                    | 1.                                         | Introduction to company catalog                                                                                                    |
| <ul> <li>a. Water Management solution.</li> <li>b. Tynarace,</li> <li>c. Health Monitoring and Energy monitoring</li> <li>3. Introduction to LoRaWan technology</li> <li>4. Research Work <ul> <li>a. Create a deck to summarise two papers on vulnerabilities in LoRaWan</li> <li>b. Create a deck on Replay attack and Man-in-the-Middle attack in LoRaWan</li> <li>c. Tie-up with Research team to work out the way forward.</li> </ul> </li> <li>5.</li> </ul> Employer comments Roopesh is diligent and hard working. He has good uptake and has displayed good understanding of the concepts. He made good efforts in day-to-day activities and his research topic.                                                                                                    | 2.                                         | Introductory interaction with Solution team for                                                                                                    |
| <ul> <li>b. Tynarace,</li> <li>c. Health Monitoring and Energy monitoring</li> <li>3. Introduction to LoRaWan technology</li> <li>4. Research Work <ul> <li>a. Create a deck to summarise two papers on vulnerabilities in LoRaWan</li> <li>b. Create a deck on Replay attack and Man-in-the-Middle attack in LoRaWan</li> <li>c. Tie-up with Research team to work out the way forward.</li> </ul> </li> <li>5.</li> </ul> Employer comments Roopesh is diligent and hard working. He has good uptake and has displayed good understanding of the concepts. He made good efforts in day-to-day activities and his research topic.                                                                                                    |                                            | a. Water Management solution.                                                                                                    |
| <ul> <li>c. Health Monitoring and Energy monitoring</li> <li>3. Introduction to LoRaWan technology</li> <li>4. Research Work <ul> <li>a. Create a deck to summarise two papers on vulnerabilities in LoRaWan</li> <li>b. Create a deck on Replay attack and Man-in-the-Middle attack in LoRaWan</li> <li>c. Tie-up with Research team to work out the way forward.</li> </ul> </li> <li>5.</li> </ul> Employer comments Roopesh is diligent and hard working. He has good uptake and has displayed good understanding of the concepts. He made good efforts in day-to-day activities and his research topic.                                                                                                    |                                            | b. Tynarace,                                                                                                    |
| <ul> <li>3. Introduction to LoRaWan technology</li> <li>4. Research Work <ul> <li>a. Create a deck to summarise two papers on vulnerabilities in LoRaWan</li> <li>b. Create a deck on Replay attack and Man-in-the-Middle attack in LoRaWan</li> <li>c. Tie-up with Research team to work out the way forward.</li> </ul> </li> <li>5.</li> </ul> Employer comments Roopesh is diligent and hard working. He has good uptake and has displayed good understanding of the concepts. He made good efforts in day-to-day activities and his research topic.                                                                                                    |                                            | <ul> <li>Health Monitoring and Energy monitoring</li> </ul>                                                                                                    |
| <ul> <li>4. Research Work <ul> <li>a. Create a deck to summarise two papers on vulnerabilities in LoRaWan</li> <li>b. Create a deck on Replay attack and Man-in-the-Middle attack in LoRaWan</li> <li>c. Tie-up with Research team to work out the way forward.</li> </ul> </li> <li>5.</li> </ul> Employer comments Roopesh is diligent and hard working. He has good uptake and has displayed good understanding of the concepts. He made good efforts in day-to-day activities and his research topic.                                                                                                    | 3.                                         | Introduction to LoRaWan technology                                                                                                    |
| <ul> <li>a. Create a deck to summarise two papers on vulnerabilities in LoRaWan</li> <li>b. Create a deck on Replay attack and Man-in-the-Middle attack in LoRaWan</li> <li>c. Tie-up with Research team to work out the way forward.</li> <li>5.</li> </ul> Employer comments Roopesh is diligent and hard working. He has good uptake and has displayed good understanding of the concepts. He made good efforts in day-to-day activities and his research topic.                                                                                                    | 4.                                         | Research Work                                                                                                    |
| <ul> <li>b. Create a deck on Replay attack and Man-in-the-Middle attack in LoRaWan c. Tie-up with Research team to work out the way forward.</li> <li>5.</li> <li>Employer comments</li> <li>Roopesh is diligent and hard working. He has good uptake and has displayed good understanding of the concepts. He made good efforts in day-to-day activities and his research topic.</li> </ul>                                                                                                    |                                            | a. Create a deck to summarise two papers on vulnerabilities in LoRaWan                                                                                                    |
| 5.<br>Employer comments<br>Roopesh is diligent and hard working. He has good uptake and has displayed good<br>understanding of the concepts. He made good efforts in day-to-day activities and<br>his research topic.                                                                                                    |                                            | b. Create a deck on Replay attack and Man-in-the-Middle attack in LoRaWan. Tis up with Descend to make and the max formed.                                                                                                    |
| Employer comments<br>Roopesh is diligent and hard working. He has good uptake and has displayed good<br>understanding of the concepts. He made good efforts in day-to-day activities and<br>his research topic.                                                                                                    | 5                                          | c. The-up with Research team to work out the way forward.                                                                                                    |
| Employer comments<br>Roopesh is diligent and hard working. He has good uptake and has displayed goo<br>understanding of the concepts. He made good efforts in day-to-day activities and<br>his research topic.                                                                                                    | 2.                                         |                                                                                                    |
| understanding of the concepts. He made good efforts in day-to-day activities and his research topic.                                                                                                    |                                            | Employer comments                                                                                                    |
| 1 m ( Tom                                                                                                    |                                            | understanding of the concepts. He made good efforts in day-to-day activities and in<br>his research topic.                                                                                                    |
|                                                                                                    |                                            | (Tom                                                                                                    |
| Student Signature: Date: 01/11/2023                                                                                                    | Student                                    | Signature: Aman Date: 01/11/2023                                                                                                    |

| The Internship Activity Report is a 1-page monthly summary of the activities performed<br>you and what you have learned during that month. The Internship Activity Report must<br>signed off by your Company and included in the configuration manual as part of the portfo<br>aubmission.<br>Student Name: <b>Roopesh Srivastava</b><br>Student number: <b>22164162</b><br>Company: <b>Tynatech Ingeneous</b><br>Month Commencing: <b>November 2023</b><br>1. Configuration of LoRaWAN Chip, Chip no. PRASGATE LORA node with LoRa Chip SX1276<br>SX1278.<br>2. Hands-on configuration for the current solutions implemented in the company. |
|----------------------------------------------------------------------------------------------------|
| Student Name: Roopesh Srivastava<br>Student number: 22164162<br>Company: Tynatech Ingeneous<br>Month Commencing: November 2023<br>1. Configuration of LoRaWAN Chip, Chip no. PRASGATE LORA node with LoRa Chip SX1276<br>SX1278.<br>2. Hands-on configuration for the current solutions implemented in the company.                                                                                                    |
| Student number: 22164162<br>Company: Tynatech Ingeneous<br>Month Commencing: November 2023<br>1. Configuration of LoRaWAN Chip, Chip no. PRASGATE LORA node with LoRa Chip SX1276<br>SX1278.<br>2. Hands-on configuration for the current solutions implemented in the company.                                                                                                    |
| Company: <b>Tynatech Ingeneous</b><br>Month Commencing: <b>November 2023</b><br>1. Configuration of LoRaWAN Chip, Chip no. PRASGATE LORA node with LoRa Chip SX1276<br>SX1278.<br>2. Hands-on configuration for the current solutions implemented in the company.                                                                                                    |
| <ol> <li>Month Commencing: November 2023</li> <li>Configuration of LoRaWAN Chip, Chip no. PRASGATE LORA node with LoRa Chip SX1276<br/>SX1278.</li> <li>Hands-on configuration for the current solutions implemented in the company.</li> </ol>                                                                                                    |
| <ol> <li>Configuration of LoRaWAN Chip, Chip no. PRASGATE LORA node with LoRa Chip SX1276<br/>SX1278.</li> <li>Hands-on configuration for the current solutions implemented in the company.</li> </ol>                                                                                                    |
| 2. Hands-on configuration for the current solutions implemented in the company.                                                                                                    |
|                                                                                                    |
| a. Water Management solution.                                                                                                    |
| b. Tynarace Solutions                                                                                                    |
| c. Health Monitoring and Energy Monitoring                                                                                                    |
| 3. Research Work                                                                                                    |
| a. Simulation environment setup in MATLAB                                                                                                    |
| b. Create a working node-to-node connection in LoRaWAN                                                                                                    |
| c. Implement the working LoRaWAN network with at least 6 nodes                                                                                                    |
| d. Simulate proposed encryption mechanism                                                                                                    |